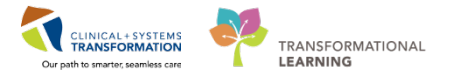

# **Pharmacy - Plan B Order Adjudication Workflow**

### **Hilltop Hospice Plan B extract Generating Process**

Hilltop Hospice is funded under the Community Assisted Living Act. Therefore, medications for these patients are paid for, in part, by Pharmacare Plan B, but also by 3rd party reimbursement. In order for Hilltop to be reimbursed for the cost of medications that are billable to Pharmacare, a list of medications used for each patient must be generated at the end of each day. This list is then entered or uploaded onto WinRx as per current practice.

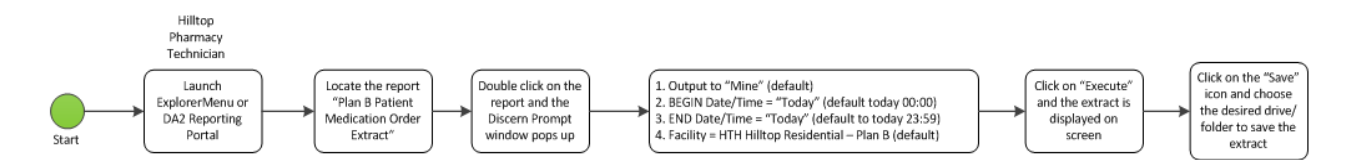

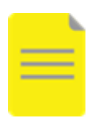

**NOTE:** Each time the list is printed it overrides a previously printed list. Best practice would be to print the list at the end of each day when no more medications will be dispensed for the day.

#### **Procedure:**

At the end of each day:

- 1. Launch Explorer Menu of DA2 Reporting Portal.
- 2. Locate and double-click Plan B Medication Order Extract.

| 🖨 Cerner                              |                                                                                                  |                                             | Wekome                                                | TestMM, Pharmacist-PharmNet14, RPh   Settings   F |
|---------------------------------------|--------------------------------------------------------------------------------------------------|---------------------------------------------|-------------------------------------------------------|---------------------------------------------------|
| Reporting Portal                      |                                                                                                  |                                             | Q Swaren for Repo                                     | on Tala                                           |
| Filters                               | All Reports (25) My Favorites (0)<br>Incomplete Item Build                                       | Pharmacy Supply Chain – Pharmac             | ist Public                                            | 1 2 > Last >> C                                   |
| Source                                | Inventory Trouble Report                                                                         | Pharmacy Supply Chain – Pharmac             | ist Public                                            |                                                   |
| Categories                            | Invoice Price Change                                                                             | Pharmacy Supply Chain – Pharmac             | ist Public                                            |                                                   |
| Recent Reports<br>Drug Inquiry Report | Item Price Change Audit                                                                          | Pharmacy Supply Chain – Pharmac             | ist Public                                            |                                                   |
|                                       | Item Purchase History                                                                            | Pharmacy Supply Chain – Pharmac             | ist Public                                            |                                                   |
|                                       | Medication Definition Stock Status by Locatio                                                    | n- Copy (2) Pharmacy Supply Chain – Pharmac | ist Public                                            |                                                   |
|                                       | Open Purchase Orders                                                                             | Pharmacy Supply Chain – Pharmac             | ist Public                                            |                                                   |
|                                       | OSCAR Billing Report                                                                             | Pharmacist                                  | Public                                                | de la                                             |
|                                       | Plan B Patient Medication Order Extract                                                          | Pharmacist                                  | Public                                                | \$                                                |
|                                       | Description:<br>Passed Tessing: NO (replace with YES after<br>completed) Tested By: Tested Date: | Suggested Report User:                      | Reporting Application:<br>CCL                         | Run Report                                        |
|                                       |                                                                                                  | Suggested Report Frequency:                 | Alternate Name:<br>BC ALL DISG MED ORD EXTR PLAND/DBA | Run Report in Background                          |
|                                       |                                                                                                  | Support Reference Number:                   | Contraction Condition (Contraction)                   | View Previous Run                                 |

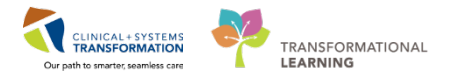

Discern Prompt window will pop-up. Complete the following to run report:

- Output "Mine" (default).
- Begin Date/Time: **Today** (default will be today 00:00).
- End Date/Time: **Today.**
- Facility: HTH Hilltop Residential (default Plan B) (For future sites: facility name e.g. Youville).

| Discern Prompt: BC_ALL_PHSA_MED_ORD_EXTR_PLANB:DBA – 🗆 🗙 |                               |     |  |  |  |  |
|----------------------------------------------------------|-------------------------------|-----|--|--|--|--|
| Output to File/Printer/MINE                              | MINE                          | v B |  |  |  |  |
| Orig Order Date/Time 00:00 BEGIN                         | 12-Mar-2018                   |     |  |  |  |  |
| Orig Order Date/Time 23:59 END                           | 12-Mar-2018                   |     |  |  |  |  |
| Facility                                                 | HTH Hilltop Residential_PlanB | ~   |  |  |  |  |
|                                                          |                               |     |  |  |  |  |
|                                                          |                               |     |  |  |  |  |
| Execute Cancel                                           |                               |     |  |  |  |  |
| Return to prompts on close of output                     |                               |     |  |  |  |  |
| Ready                                                    |                               |     |  |  |  |  |

3. Click EXECUTE.

Extract will display on screen.

4. Click SAVE.

Save on the desired drive/file to save the extract.

Enter orders or upload extract on WinRx as per current protocol.

#### **Related Topics**

• Reports, Printing

## **Related Positions**

• Pharmacy Technicians

## **Key Words**

Reports
Last update: March 27, 2018